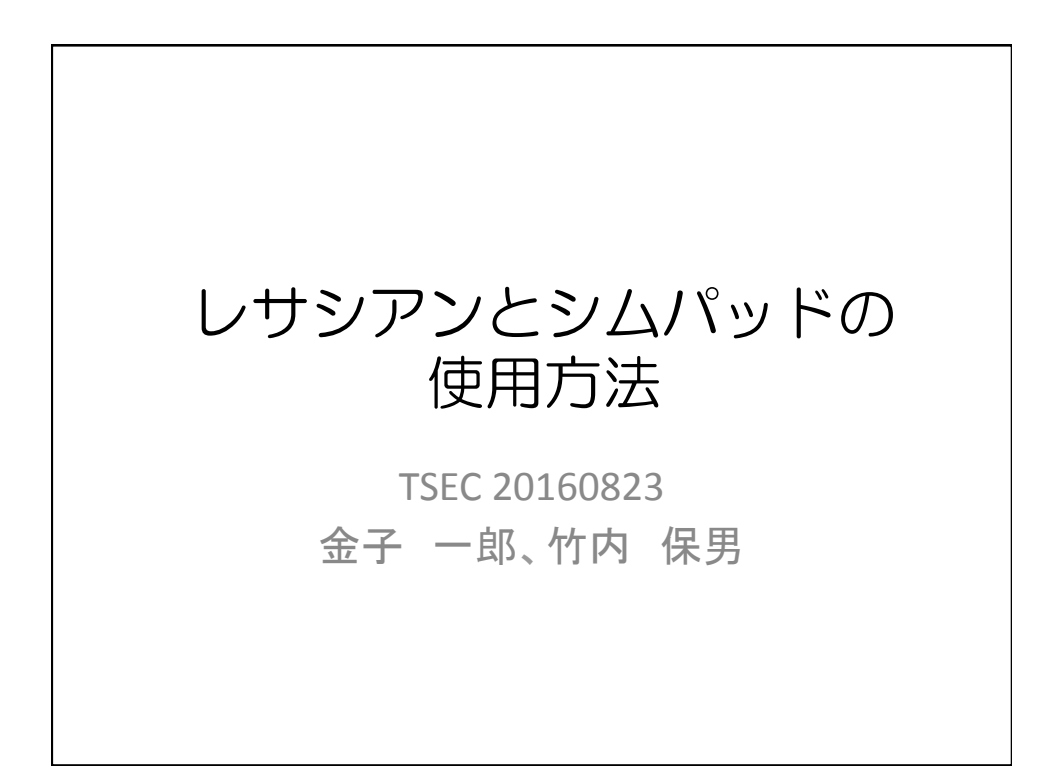

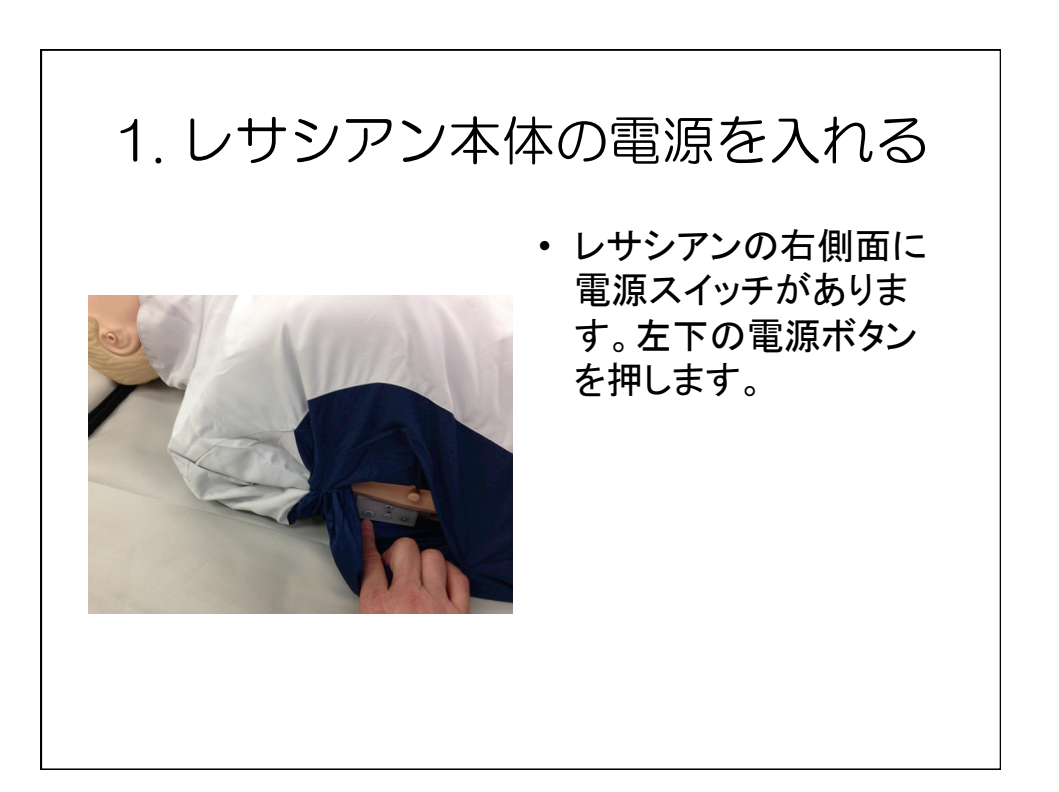

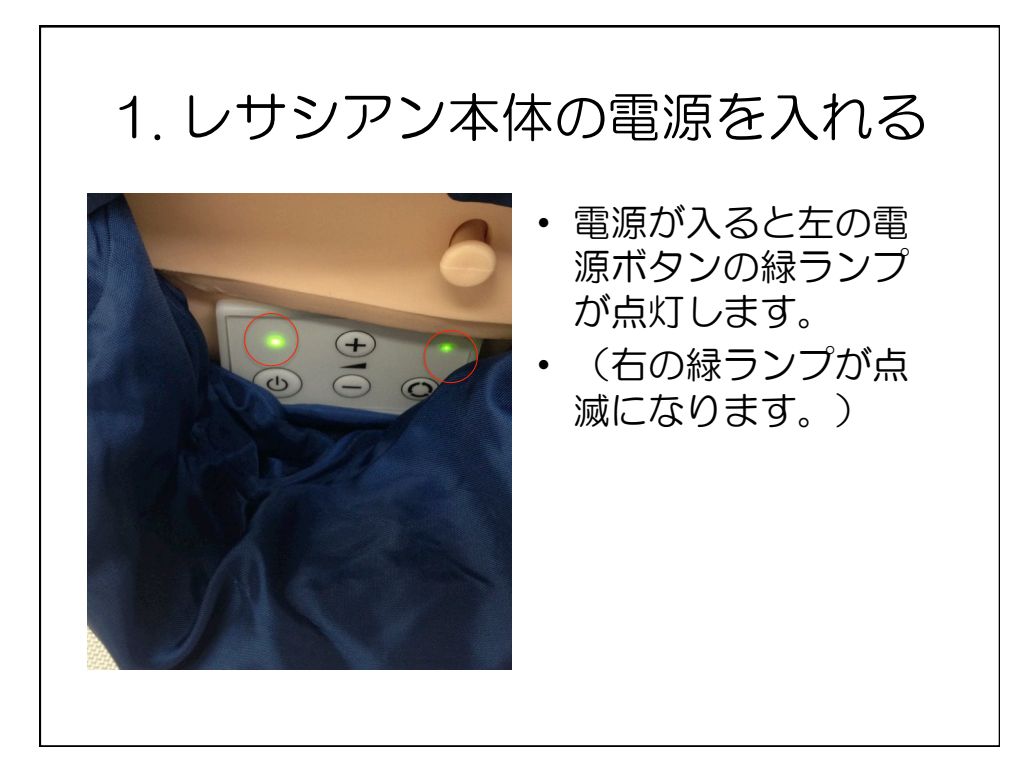

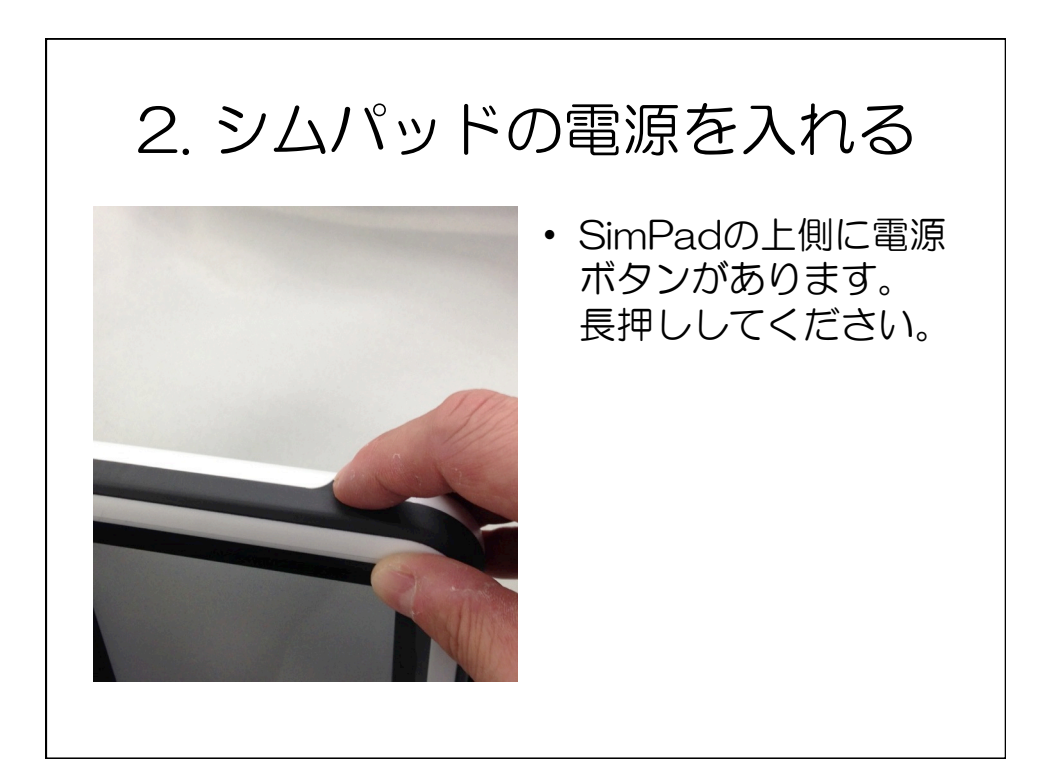

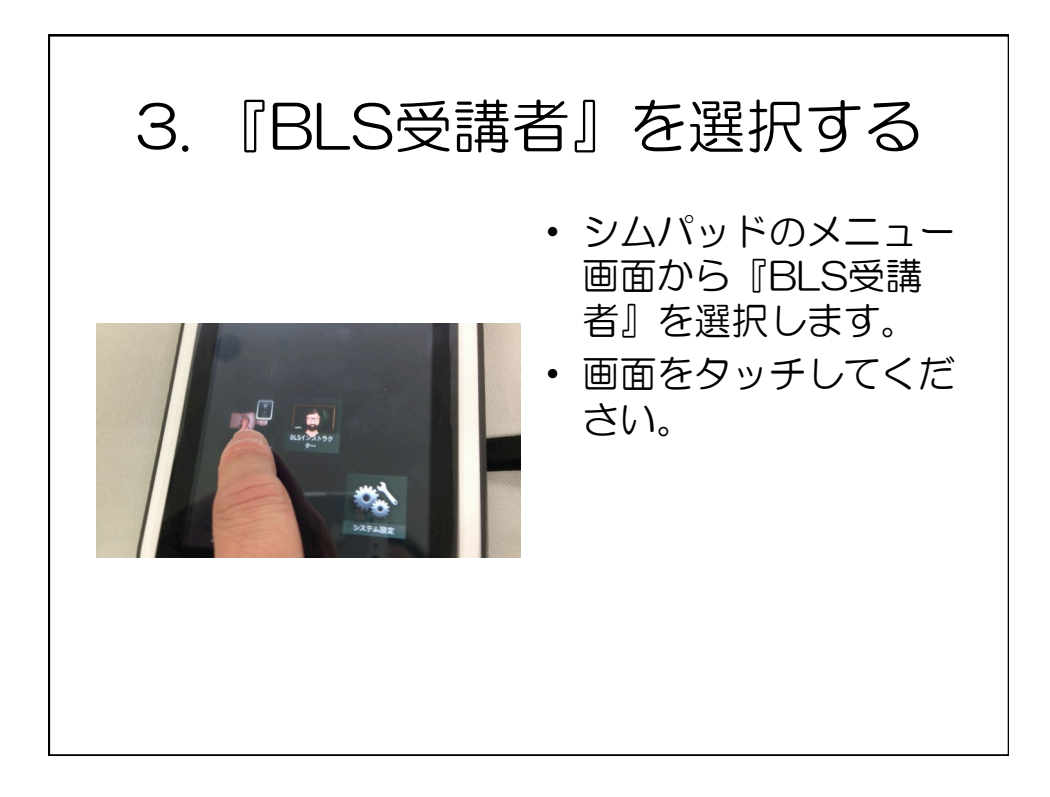

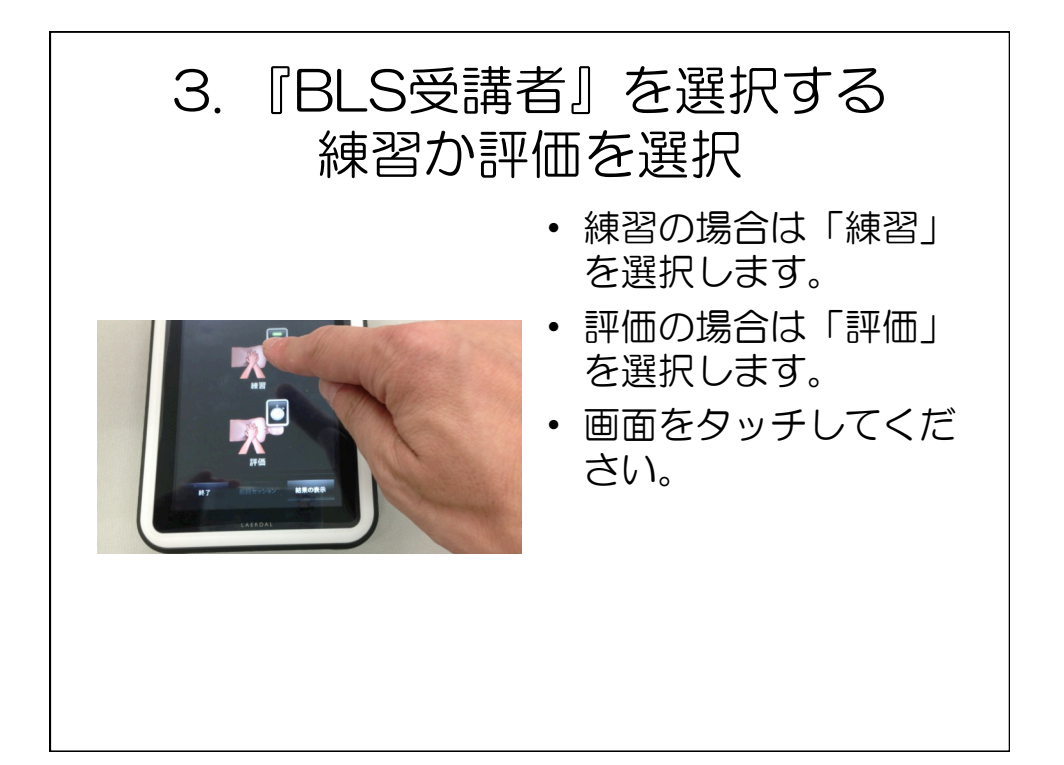

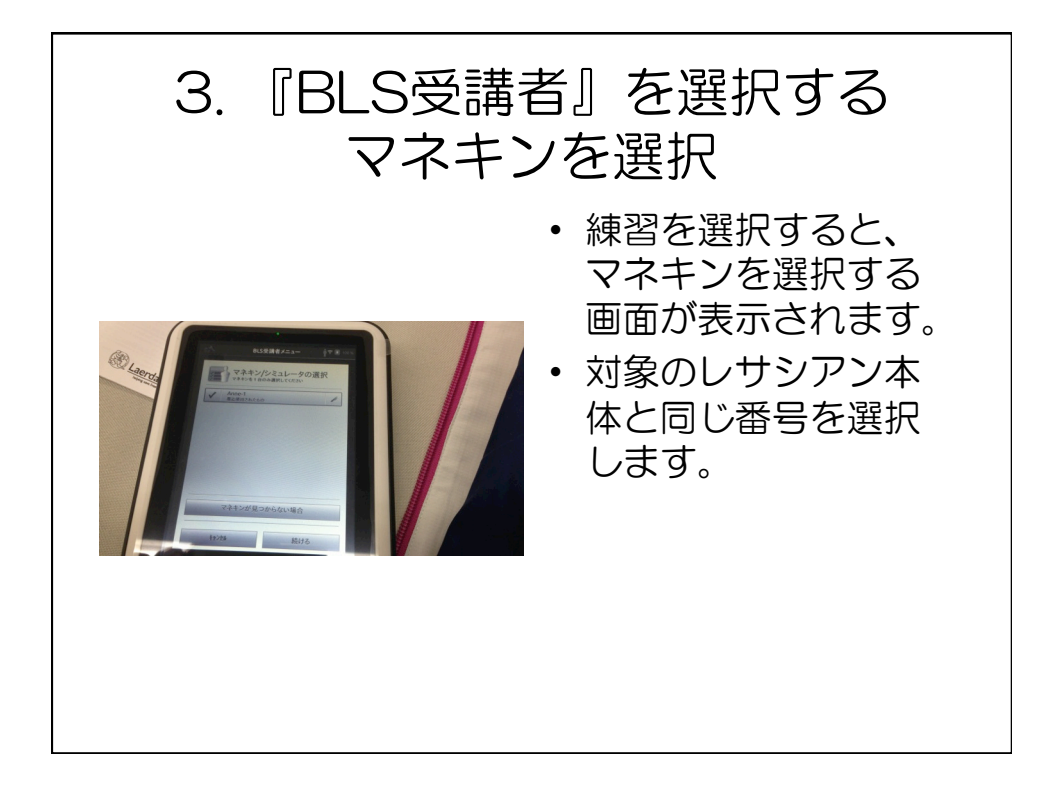

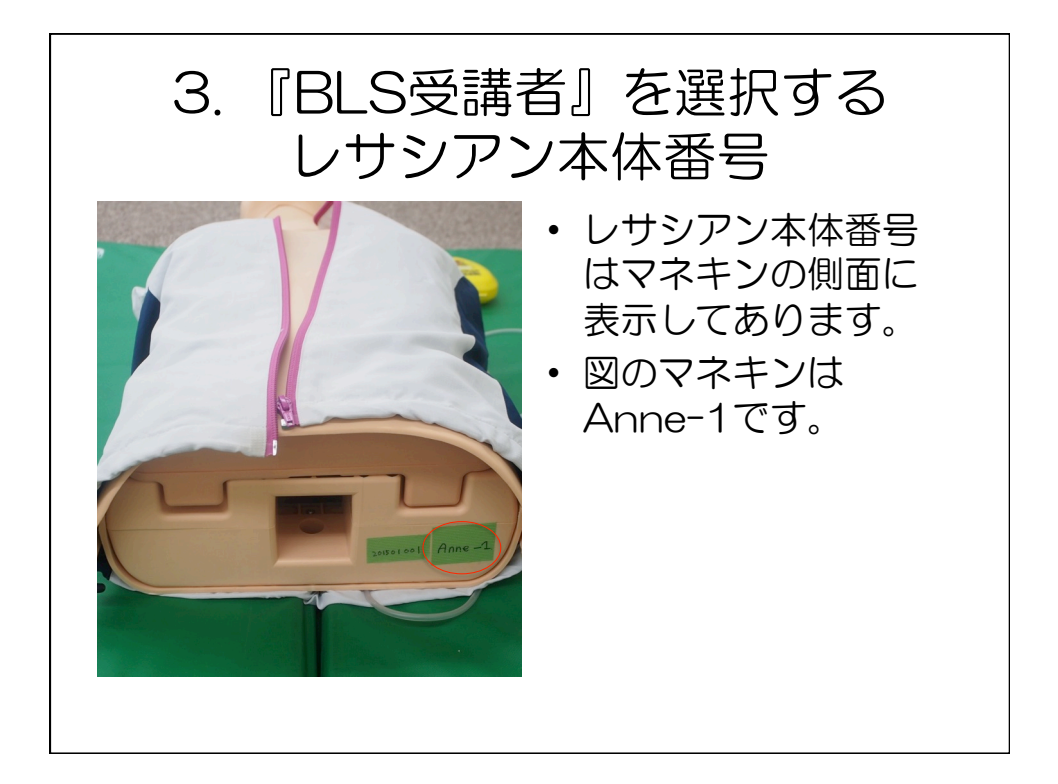

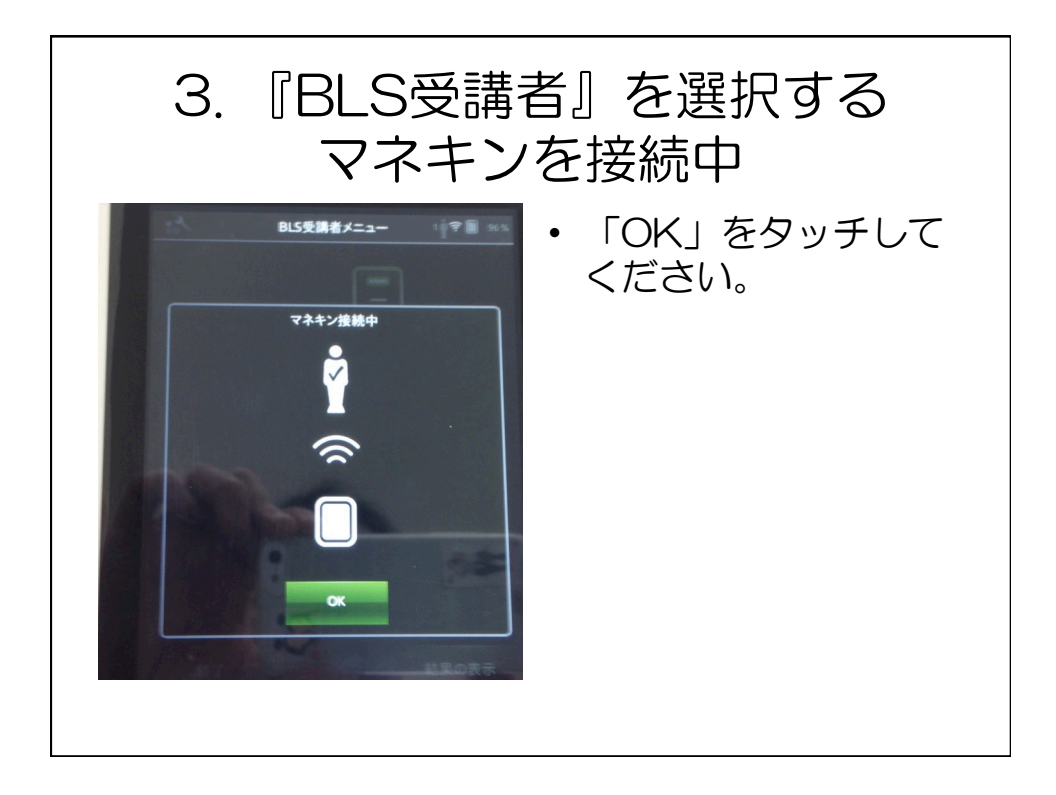

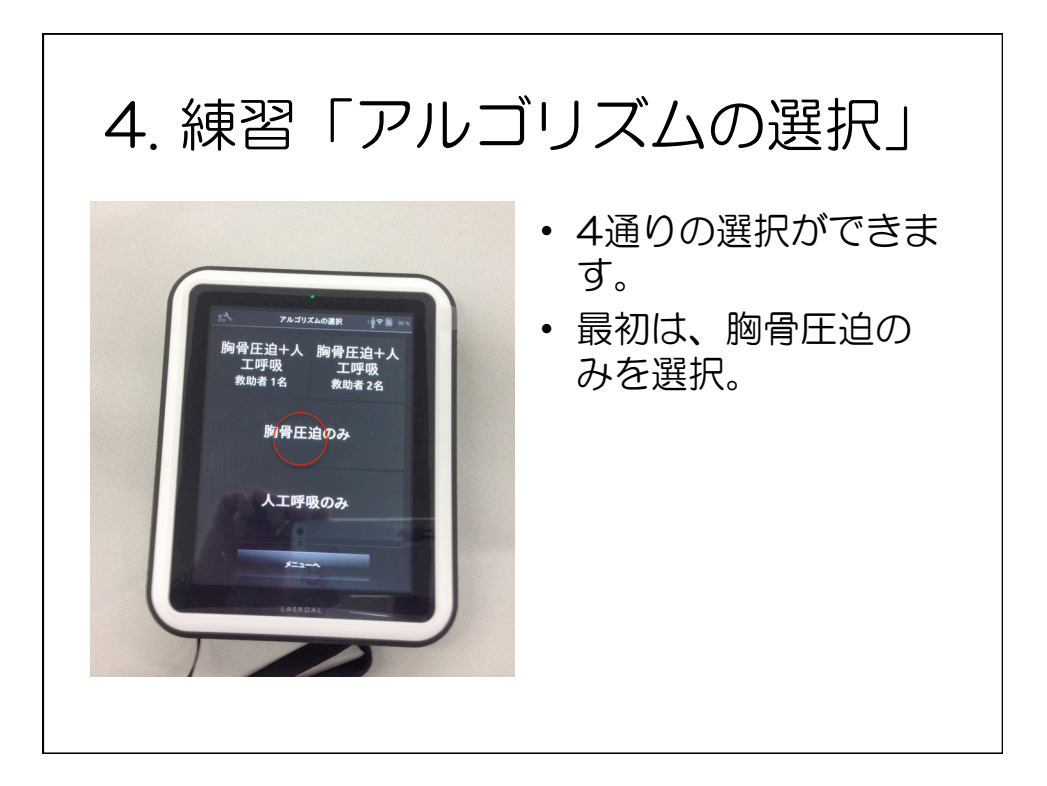

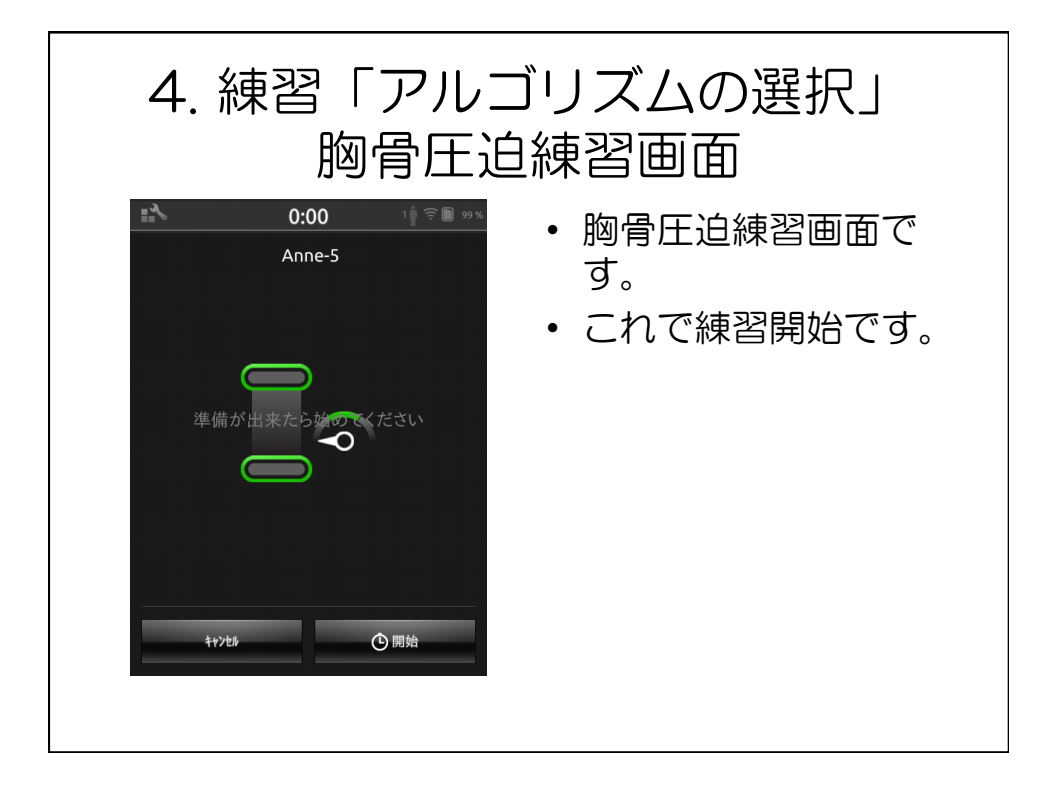

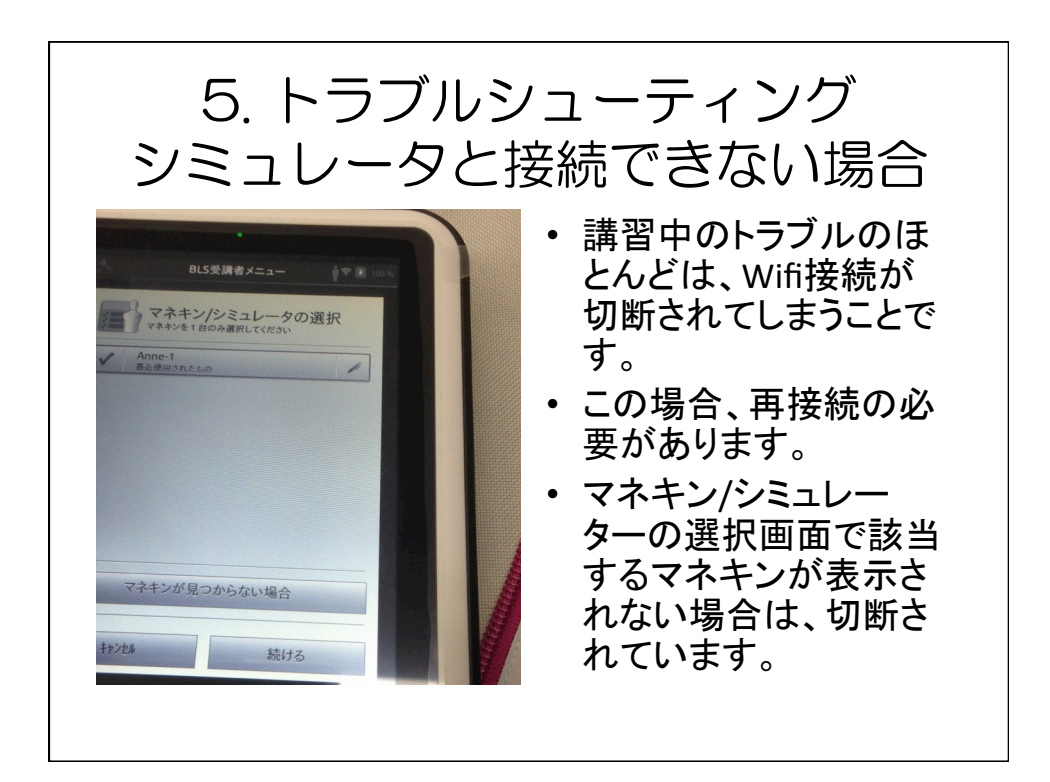

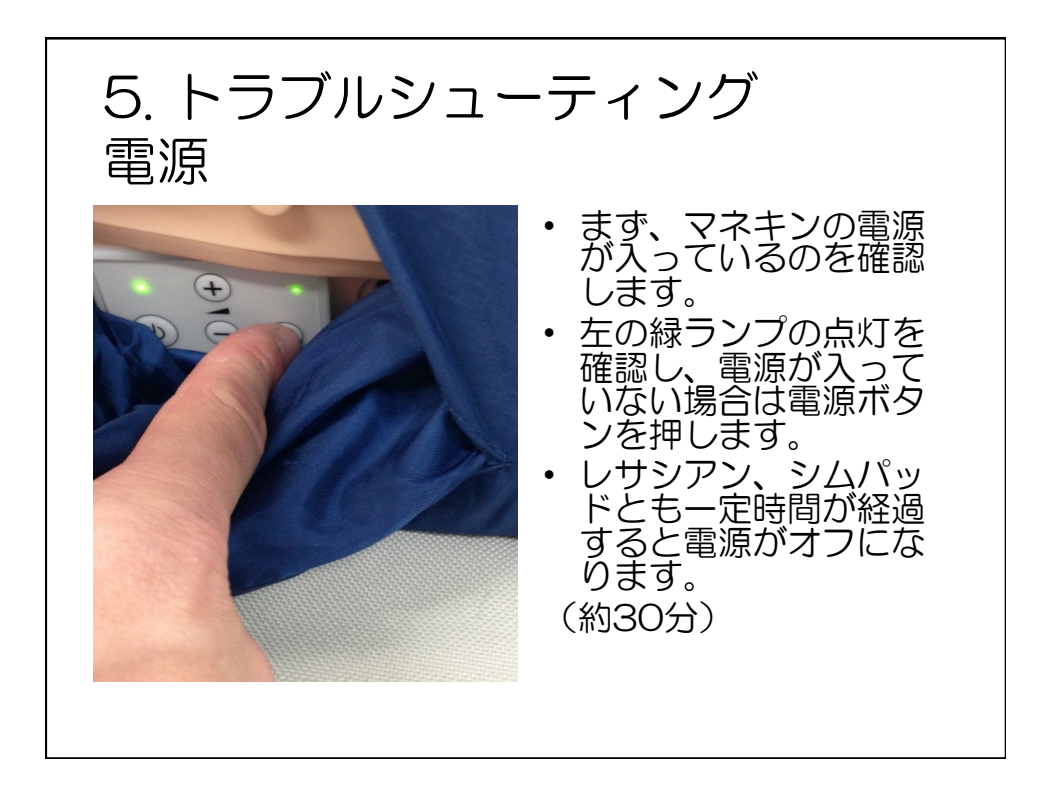

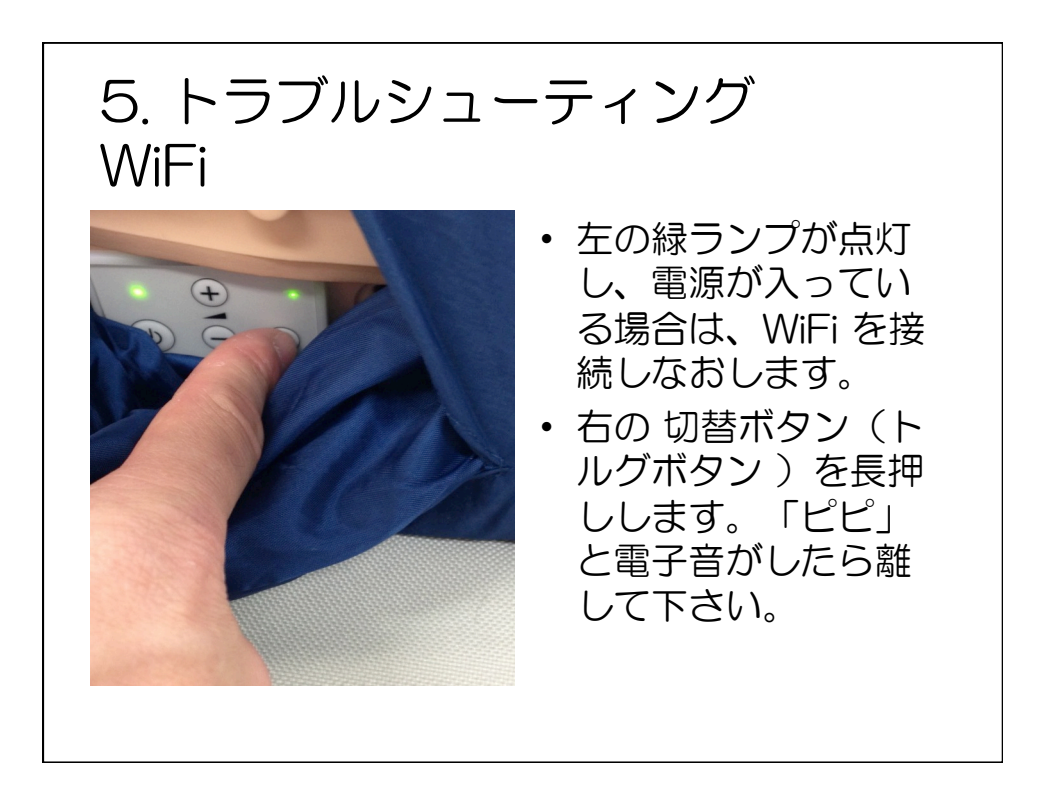

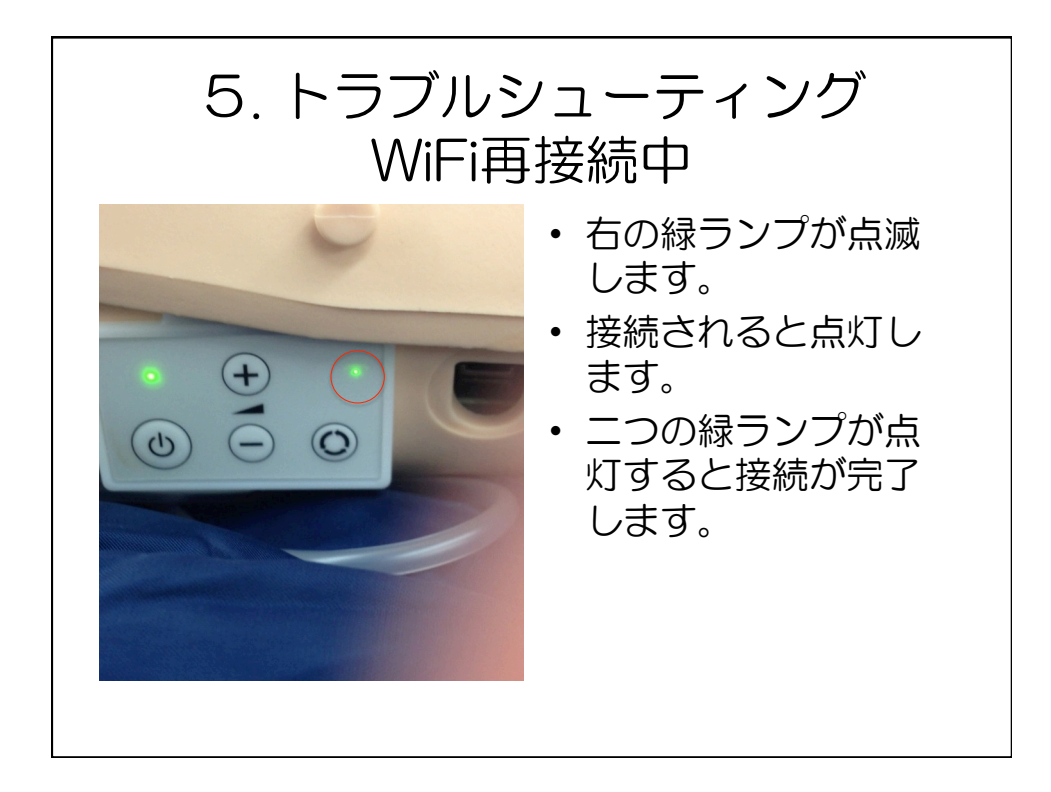

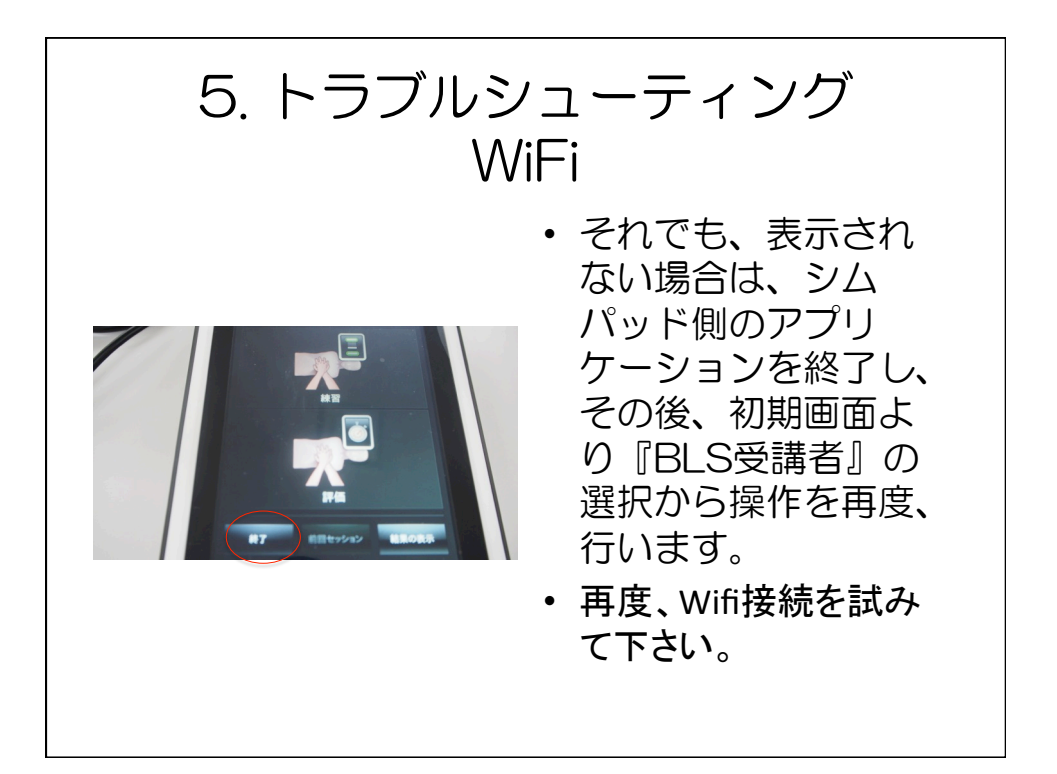

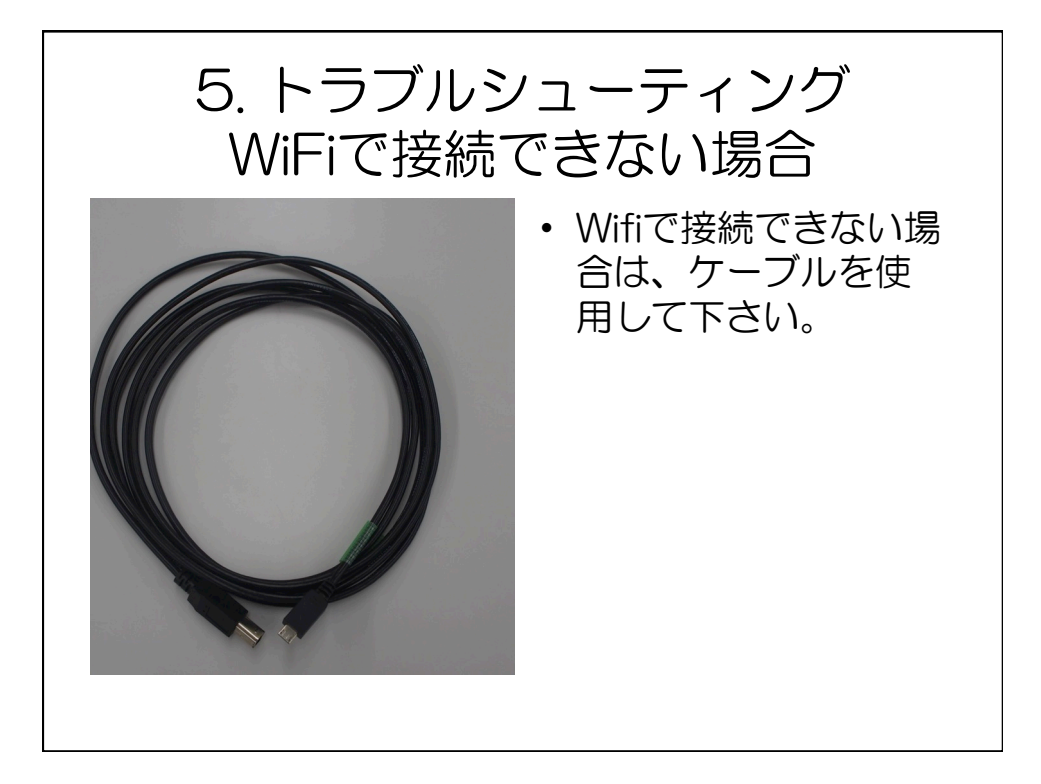

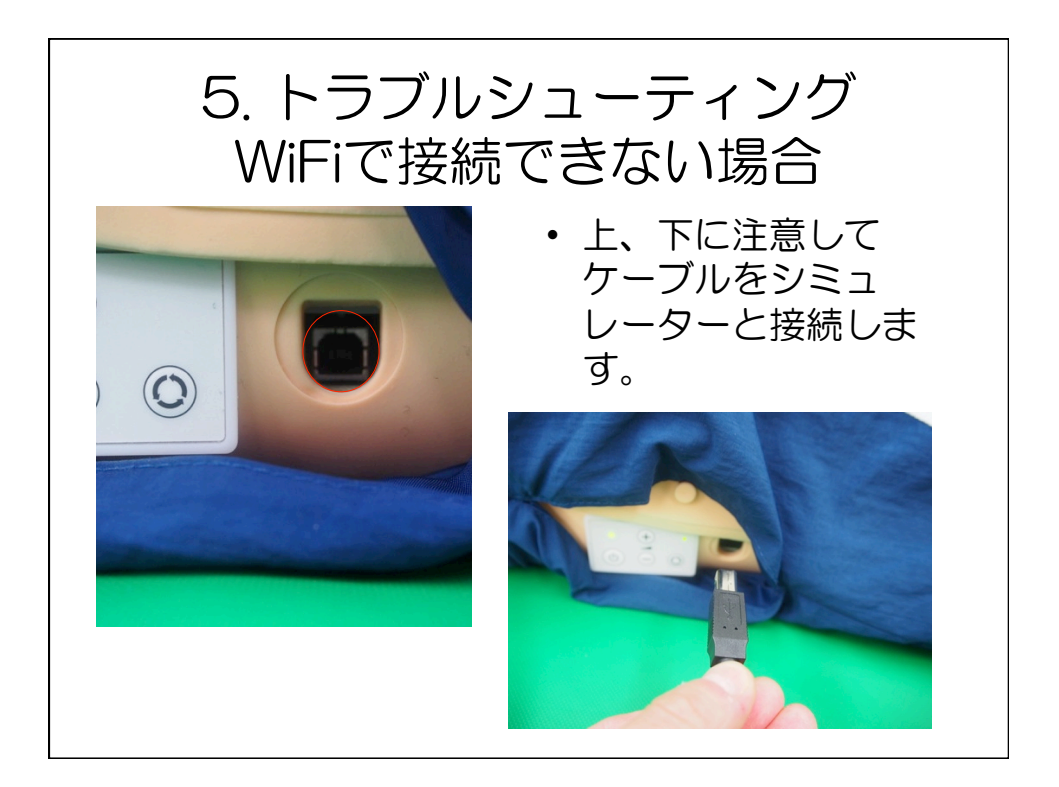

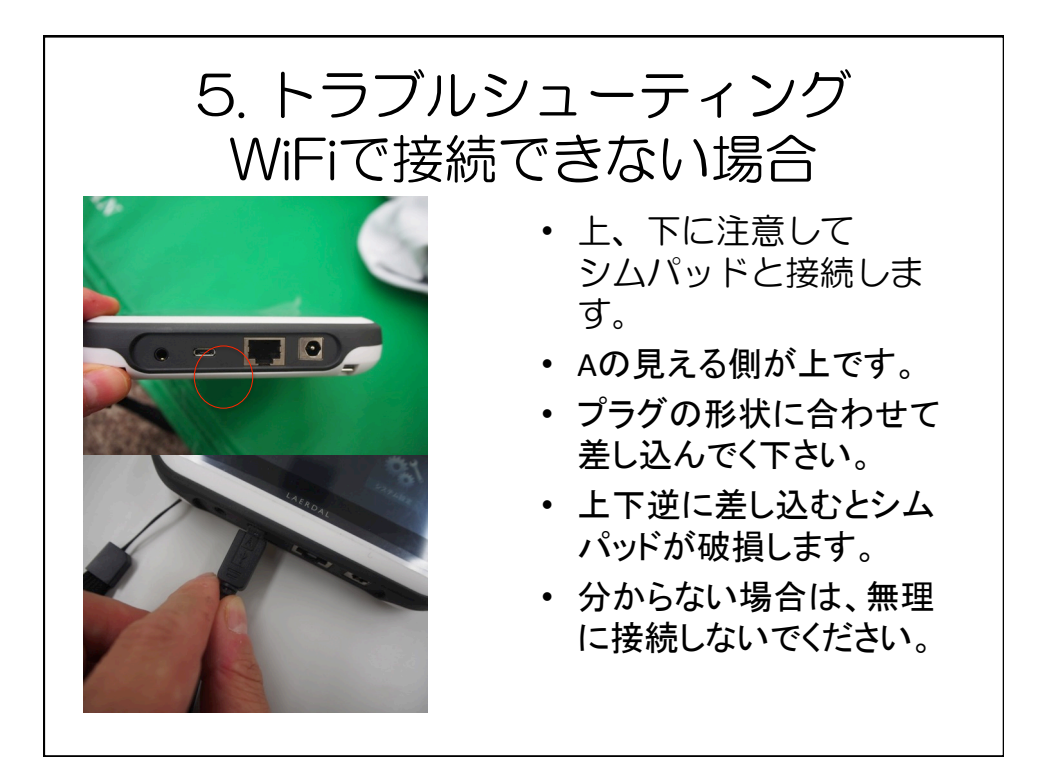

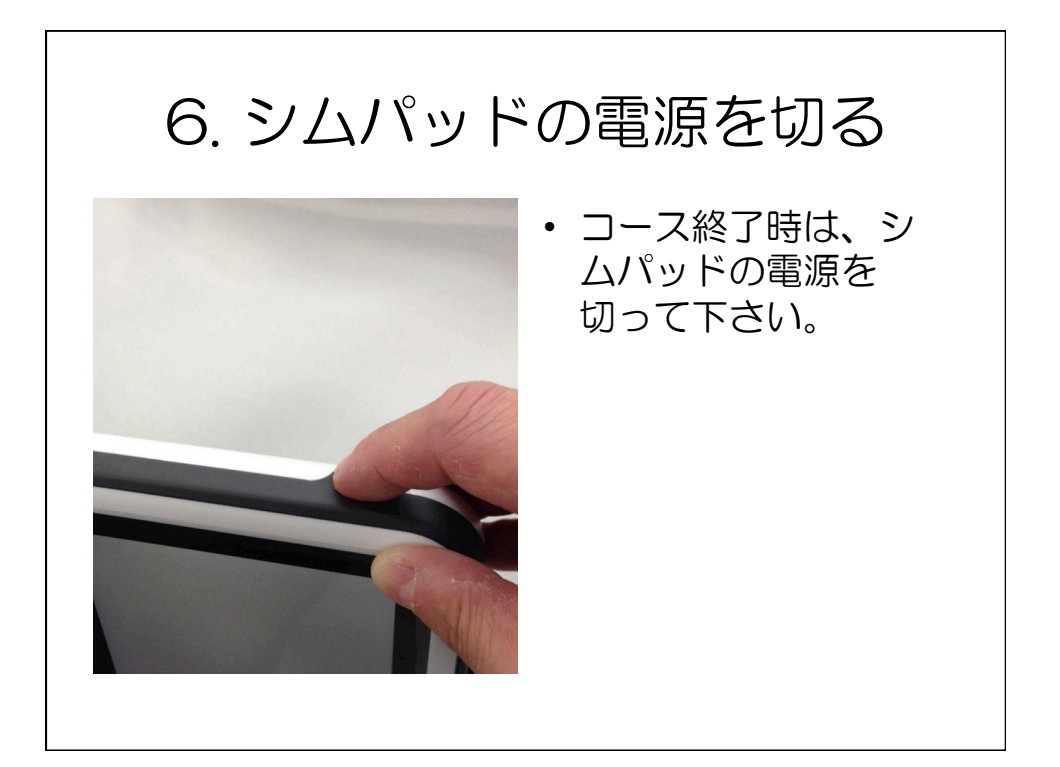

## 7. レサシアン本体の電源を切る

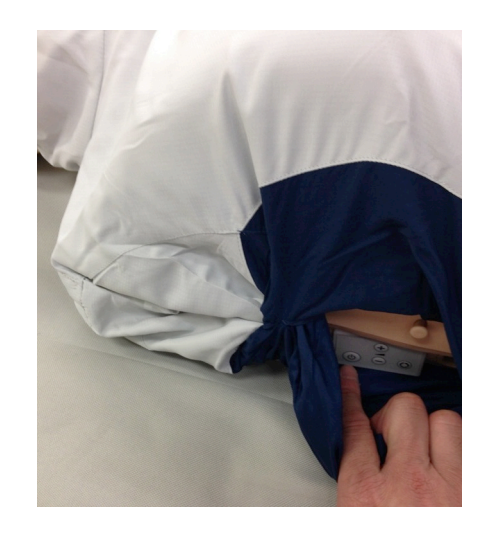

 最後に、レサシアン 本体の電源を切って 下さい。